# INSTALLATION DU PROGRAMMATEUR USB HF 12-0115 (HPRO-USBHF) POUR WWW.ORGANIGRAMME.INFO

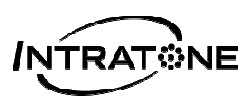

# GENERALITES

Le programmateur USB-HF permet de paramétrer les etiktroniks et les badges pour une utilisation sur le site <u>www.organigramme.info</u>

Il est compatible avec les systèmes d'exploitation et navigateurs suivants :

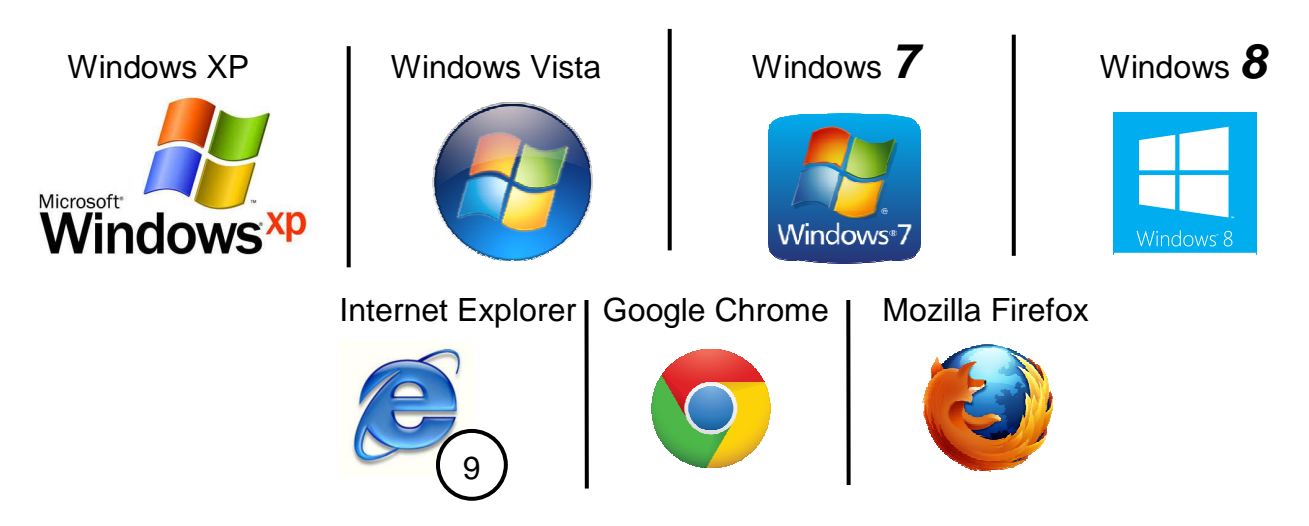

# NB : Le site internet ne fonctionne qu'à partir de Internet Explorer 9 et suivants.

Pour l'installation, rendez-vous sur le site : <u>www.organigramme.info</u>

BRANCHEZ VOTRE PROGRAMMATEUR AU PC

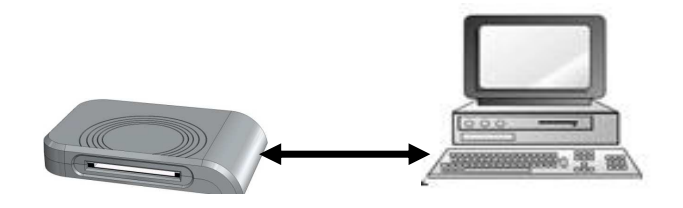

DECAMP

# **INSTALLATION SUR LE PC**

|                                                                                                    | Ouvrir le logiciel avec votre compte        |                                                    |              |  |  |
|----------------------------------------------------------------------------------------------------|---------------------------------------------|----------------------------------------------------|--------------|--|--|
|                                                                                                    | <b>A</b>                                    | R 01                                               | rganigramme  |  |  |
|                                                                                                    |                                             |                                                    |              |  |  |
|                                                                                                    | Connexion à votre compt                     | ie                                                 |              |  |  |
|                                                                                                    | CONNEXION                                   | Nom d'utilisateur                                  |              |  |  |
|                                                                                                    | Pas encore de compte ? Cliquez ici          | Mot de passe                                       |              |  |  |
|                                                                                                    |                                             | Connexion                                          |              |  |  |
|                                                                                                    |                                             | Mot de passe oublié                                |              |  |  |
|                                                                                                    | Dans l'écran suivant cliquez sur le lien    |                                                    |              |  |  |
|                                                                                                    |                                             |                                                    |              |  |  |
|                                                                                                    | Cliquez ici pour installer le programmateur |                                                    |              |  |  |
|                                                                                                    |                                             |                                                    |              |  |  |
|                                                                                                    | Dans l'écran suivant cliquez sur le lien    |                                                    |              |  |  |
|                                                                                                    |                                             |                                                    |              |  |  |
| Installation du programmateur Relancer le test Quitter                                                   |                                             |                                                    |              |  |  |
|                                                                                                    |                                             |                                                    |              |  |  |
|                                                                                                    | ETUP                                        | Système                                            | $\odot$      |  |  |
|                                                                                                    |                                             | Navigateur                                         | $\odot$      |  |  |
|                                                                                                    |                                             | Application                                        | $\bigotimes$ |  |  |
|                                                                                                    |                                             | Vérifier si l'application Programmateur est lancée |              |  |  |
|                                                                                                    |                                             | Sinon cliquez ici pour télécharger l'application   | 3            |  |  |
|                                                                                                    |                                             | Relancer le test                                   |              |  |  |
|                                                                                                    |                                             |                                                    |              |  |  |
|                                                                                                    |                                             |                                                    |              |  |  |
|                                                                                                    |                                             | Quitter                                            |              |  |  |
| <i>Il ne vous reste plus qu'à lancer le programme téléchargé et à suivre les instructions à l'écran.</i> |                                             |                                                    |              |  |  |

V231 - 0116 - AA - Programmateur USB HF 12-0115 (HPRO-USBHF) pour organigramme

#### TELECHARGEMENT

Ouvrir le fichier install\_programmateur\_HF.exe

#### en tant que administrateur « informatique » du PC

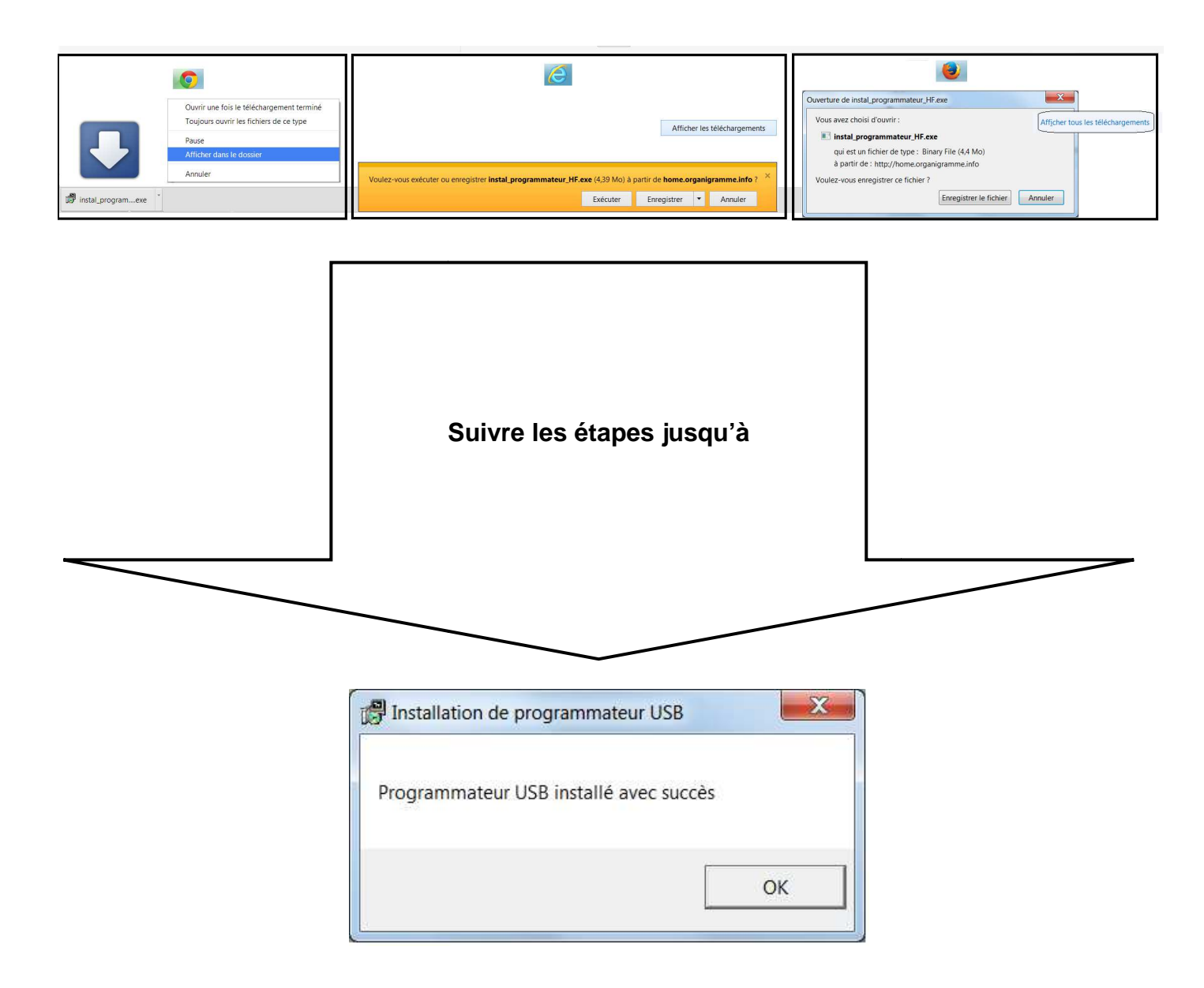

# VERIFICATION

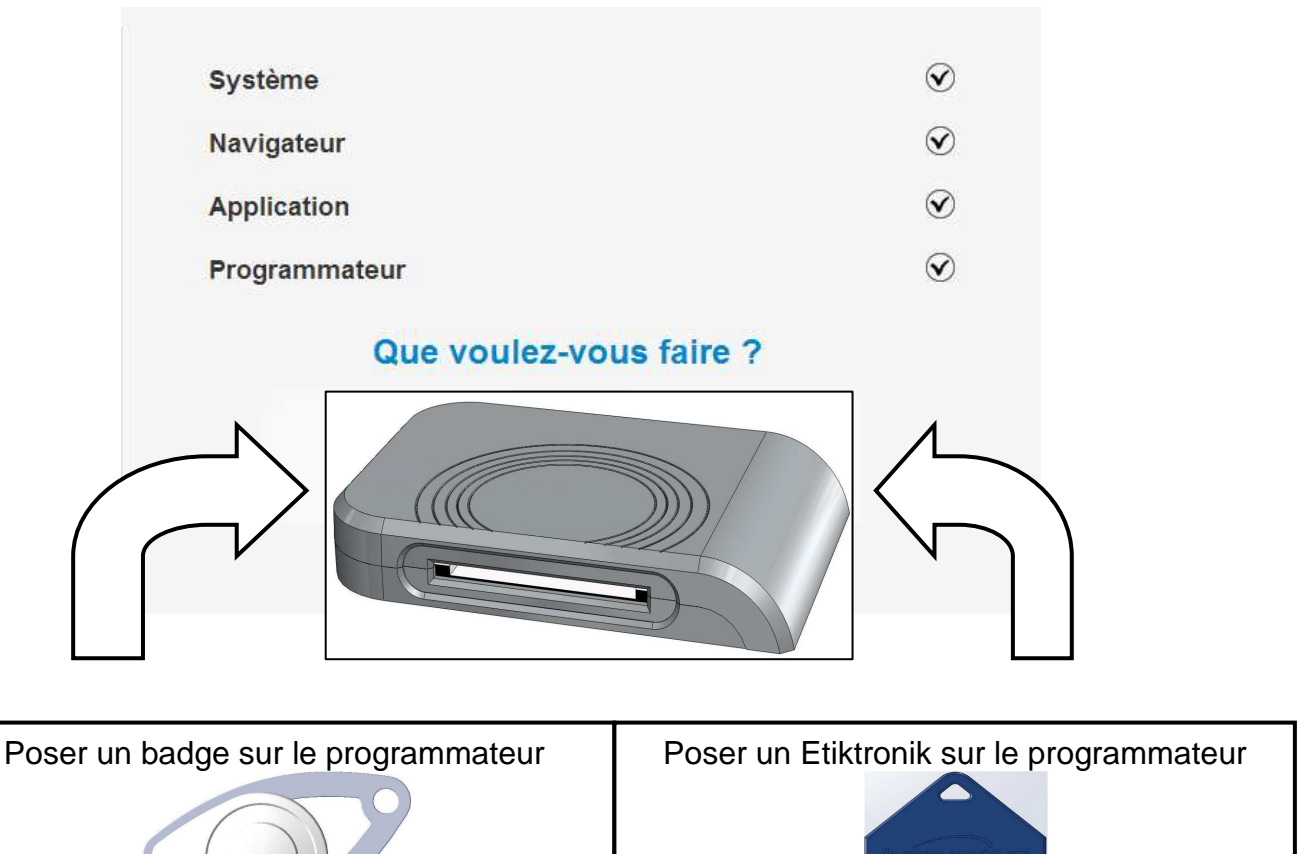

### **REVENIR AU SITE DE GESTION**

#### www.organigramme.info

| A C                                | 🕅 Organigramme    |                     |
|------------------------------------|-------------------|---------------------|
|                                    |                   |                     |
| Connexion à votre compte           |                   |                     |
| CONNEXION                          | Nom d'utilisateur |                     |
| Pas encore de compte ? Cliquez ici | Mot de passe      |                     |
|                                    |                   | Connexion           |
|                                    |                   | Mot de passe oublié |